## Score/Modify Grade an Assignment

| 1 Open up the appropriate                                                                                                    | 1 Grand Wy Print Queue 4 Back                                                                                                    |
|----------------------------------------------------------------------------------------------------|----------------------------------------------------------------------------------------------------|
| gradebook                                                                                                    | Assignments         Attendance         Categories         Grade         Marks         Posting         Reports         Charts         Display         Options         Juick         Score         Export           Term<br>Grade<br>P1 C         01         Multip<br>Options         Gradm         Work-Tite         Work-Tite         Work-Tite         Options         Vocabu         Usiten         Work-Tite         Work-Tite |
| <ol><li>Click Quick Scoring from the top</li></ol>                                                                                                    | Ten My Print Queue 4 Bac                                                                                                    |
| menu bar                                                                                                    | Charts         Display Options         Quick. Scoring         Export           Vocabu         Subjec         Vocabu         Listen         Phonic         Vocabu         High 1           W05-F         W05-F         W05-F         W05-F         W05-F         W04-Tn         W04-T           09/23         09/23         09/22         09/21         09/15         09/15         09/13           QUIZ         QUIZ         QUIZ         QUIZ         QUIZ         QUIZ         QUIZ         QUIZ           8         10         10         10         8         10         7.24         6.60         6.44         7.68         7.48         9.12                                                                                                    |
| 3. Enter/modify scores accordingly                                                                                                    | Scoring                                                                                                    |
|                                                                                                    | Term<br>Grade<br>Q1         Multip<br>W08-T<br>U1/11         Gramma<br>W07-Th<br>U1/11         Listen<br>W07-Th<br>U0/06         Vocabu<br>W07-Th<br>U0/05         Vocabu<br>W07-Th<br>QUIZ         Phonic<br>W07-Th<br>QUIZ         Writin<br>W08-F           93         93.00%         4         8         6         8         5         9         5           93         93.00%         4         8         6         8         5         9         5           93         93.00%         4         8         6         8         5         9         5           93         87.00%         4         8         6         8         5         9         5           81         81.00%         4         7         6         8         5         2         5           83         83.00%         1         3         5         8         4         6         5           84         84.00%         2         5         6         8         2         7         5         5                                                                                                    |
| <ul> <li>4. To place a comment for an assignment such as Missing or No Count, either double click in the appropriate cell or click in the cell and click the "Show Cell Details" button on the right side of the screen</li> <li>5. Click the drop down arrow in the</li> </ul> | Description: Phonics Phone Bac<br>Due Date: Fri, Sep 30 2016<br>Week: Week 06 - Friday<br>Score: 9 of 10<br>Special Code<br>No Count<br>Missing<br>Comment XT - Extra Time                                                                                                    |
| Special Code box                                                                                                    |                                                                                                    |
| <ul> <li>6. For No Count assignment: in addition to the Special Code comment, place a check mark next to No Count</li> <li>7. For Missing assignments: in addition to the Special Code comment, place a check mark next to Missing</li> </ul>                                   | Description: Phonics Bac<br>Due Date: Fri, Sep 30 2016<br>Week: Week 06 - Friday<br>Score: 9 of 10<br>Special Code: 0<br>No Count: 0<br>Missing: 0<br>Comment: 0                                                                                                    |
| <ol> <li>Add any specific comment for<br/>this specific assignment and<br/>student in the bottom Comment<br/>box</li> </ol>                                                                                                    |                                                                                                    |
| 9. Click Save                                                                                                    |                                                                                                    |